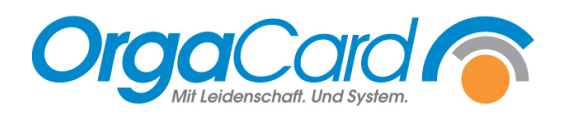

# Ernährungsberatungshaken

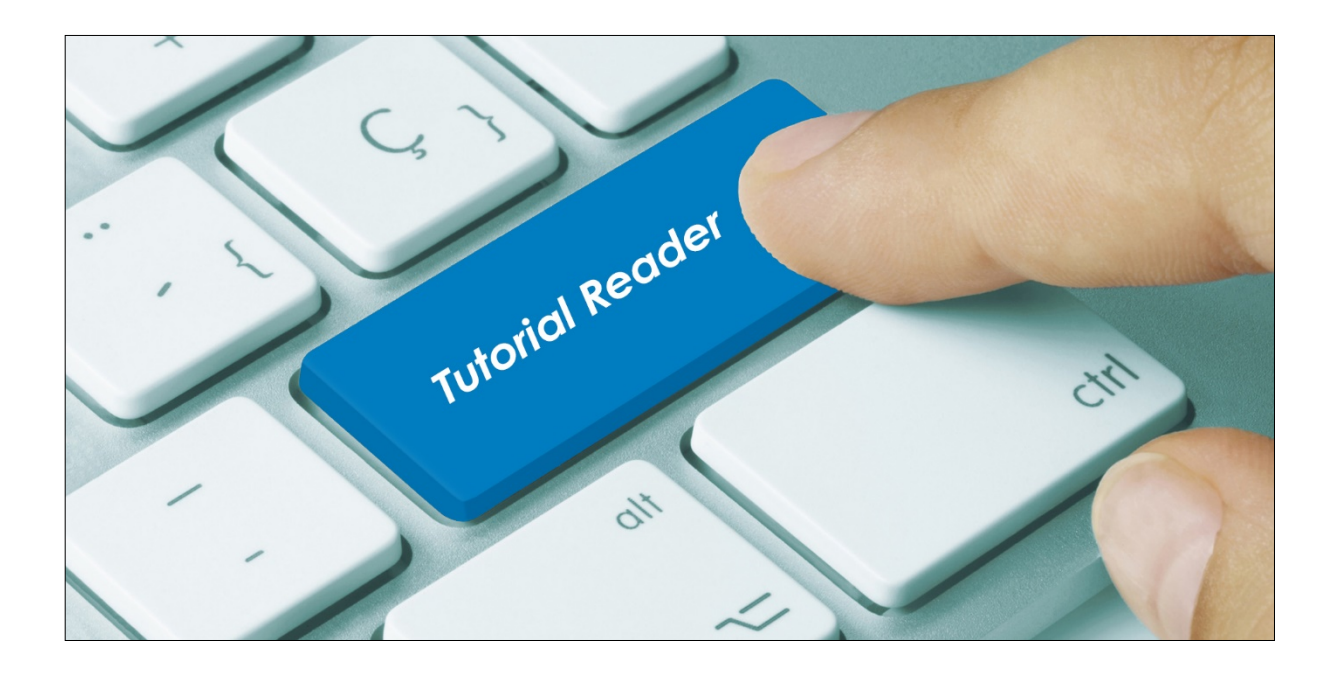

# Vorwort / Beschreibung

Über den Ernährungsberatungshaken ist es möglich, die Bestellungen einzelner Essensteilnehmer für die Bearbeitung nicht berechtigter User zu sperren.

So können Bestellungen, die von einer auserwählten Personengruppe z.B. der Ernährungsberatung oder der Küche gemacht wurden, dann nicht mehr vom Pflegepersonal/ Servicekräften etc. bearbeitet/ überschrieben werden.

## Den Ernährungsberatungshaken beim gewünschten Patienten setzen

Wählen Sie in der Webanwendung entweder den Menüassistent oder die Teilnehmerverwaltung an,

## Guten Abend ORGACARD,

Ihnen stehen folgende Anwendungen zur Verfügung:

|                                                                                                    | nt 🕑                                                                                                    |                                                                                                    |                                                                                                    |
|----------------------------------------------------------------------------------------------------|----------------------------------------------------------------------------------------------------|----------------------------------------------------------------------------------------------------|----------------------------------------------------------------------------------------------------|
|                                                                                                    |                                                                                                    | 2                                                                                                    |                                                                                                    |
| Teilnehmerve                                                                                                    | rwaltung                                                                                                    | 2                                                                                                    | _                                                                                                    |
| Menü-Assistent ,                                                                                                    | ORGACARD                                                                                                    |                                                                                                    |                                                                                                    |
|                                                                                                    |                                                                                                    |                                                                                                    |                                                                                                    |
| Mar Charles Inc Ch                                                                                                    | 00 11 2020                                                                                                    |                                                                                                    |                                                                                                    |
| Menubestellung für,                                                                                                    | 09.11.2020                                                                                                    |                                                                                                    |                                                                                                    |
| ile 1 bis 28 von 58                                                                                                    |                                                                                                    |                                                                                                    |                                                                                                    |
| Name                                                                                                    | Vorname                                                                                                    | Station                                                                                                    |                                                                                                    |
|                                                                                                    |                                                                                                    |                                                                                                    |                                                                                                    |
| Mustermann                                                                                                    | Max                                                                                                    | Station 01                                                                                                    |                                                                                                    |
| Baumgartner                                                                                                    | Katja                                                                                                    | Station 01                                                                                                    |                                                                                                    |
| Roth                                                                                                    | Ulrike                                                                                                    | Station 01 1                                                                                                    |                                                                                                    |
| Völker                                                                                                    | Eleonore                                                                                                    | Station 01                                                                                                    |                                                                                                    |
| Walter                                                                                                    | Swen                                                                                                    | Station 01 1                                                                                                    |                                                                                                    |
| Fitzner                                                                                                    | Martin                                                                                                    | Station 01                                                                                                    |                                                                                                    |
| Günther                                                                                                    | Wolf                                                                                                    | Station 01 1                                                                                                    |                                                                                                    |
| Faber                                                                                                    | Christine                                                                                                    | Station 01                                                                                                    |                                                                                                    |
| Hofstetter                                                                                                    | Bärbel                                                                                                    | Station 01                                                                                                    |                                                                                                    |
|                                                                                                    | Laura                                                                                                    | Station 01                                                                                                    |                                                                                                    |
| Dietrich<br>Teilnehmerverw                                                                                                    | altung , ORGACARD                                                                                                    |                                                                                                    |                                                                                                    |
| Dietrich<br>Teilnehmerverw<br>Belegung am, 09.1<br>eile 1 bis 28 von 58                                                                                                    | altung ,ORGACARD                                                                                                    |                                                                                                    |                                                                                                    |
| Dietrich<br>Teilnehmerverw<br>Belegung am, 09.1<br>eile 1 bis 28 von 58<br>Name                                                                                                   | altung , ORGACARD                                                                                                    | GebDat.                                                                                                    | Statio                                                                                                    |
| Dietrich<br>Teilnehmerverw<br>Belegung am, 09.1<br>eile 1 bis 28 von 58<br>Name<br>Mustermann                                                                                     | altung , ORGACARD                                                                                                    | GebDat.                                                                                                    | Station 01                                                                                                    |
| Dietrich<br>Teilnehmerverw<br>Belegung am, 09.1<br>eile 1 bis 28 von 58<br>Name<br>Mustermann<br>Baumgartner                                                                      | altung , ORGACARD                                                                                                    | GebDat.<br>01.09.1971                                                                                                    | Station 01<br>Station 01                                                                                                   |
| Dietrich<br>Teilnehmerverw<br>Belegung am, 09.1<br>eile 1 bis 28 von 58<br>Name<br>Mustermann<br>Baumgartner<br>Roth                                                              | Altung , ORGACARD                                                                                                    | GebDat.<br>01.09.1971<br>01.11.1983                                                                                                    | Station 01<br>Station 01<br>Station 01                                                                                     |
| Dietrich<br>Teilnehmerverw<br>Belegung am, 09.1<br>eile 1 bis 28 von 58<br>Name<br>Mustermann<br>Baumgartner<br>Roth<br>Völker                                                    | Altung , ORGACARD                                                                                                    | GebDat. 01.09.1971 01.11.1983 07.05.1965                                                                                                    | Station 01<br>Station 01<br>Station 01<br>Station 01                                                                       |
| Dietrich<br>Teilnehmerverw<br>Belegung am, 09.1<br>eile 1 bis 28 von 58<br>Name<br>Mustermann<br>Baumgartner<br>Roth<br>Völker<br>Walter                                          | Altung , ORGACARD                                                                                                    | GebDat.<br>01.09.1971<br>01.11.1983<br>07.05.1965<br>27.12.1973                                                                                            | Station 01<br>Station 01<br>Station 01<br>Station 01<br>Station 01<br>Station 01                                           |
| Dietrich<br>Teilnehmerverw<br>Belegung am, 09.1<br>eile 1 bis 28 von 58<br>Mustermann<br>Baumgartner<br>Roth<br>Völker<br>Völker<br>Walter<br>Fitzner                             | Altung , ORGACARD  Altung , ORGACARD  Altung , ORGA | GebDat.           01.09.1971           01.11.1983           07.05.1965           27.12.1973           11.02.1990                                           | Station 01<br>Station 01<br>Station 01<br>Station 01<br>Station 01<br>Station 01                                           |
| Dietrich<br>Teilnehmerverw<br>Belegung am, 09.1<br>eile 1 bis 28 von 58<br>Mustermann<br>Baumgartner<br>Roth<br>Völker<br>Völker<br><i>Walter</i><br><i>Fitzner</i><br>Günther    | Altung , ORGACARD<br>Altung , ORGACARD<br>11.2020<br>Vorname<br>Max<br>Katja<br>Ulrike<br>Eleonore<br>Swen<br>Martin<br>Wolf                                                                                                    | GebDat.<br>01.09.1971<br>01.11.1983<br>07.05.1965<br>27.12.1973<br>11.02.1990<br>11.02.1990                                                                | Station 01<br>Station 01<br>Station 01<br>Station 01<br>Station 01<br>Station 01<br>Station 01<br>Station 01               |
| Dietrich<br>Teilnehmerverw<br>Belegung am, 09.1<br>eile 1 bis 28 von 58<br>Name<br>Mustermann<br>Baumgartner<br>Roth<br>Völker<br>Völker<br>Walter<br>Fitzner<br>Günther<br>Faber | Altung , ORGACARD  Alting , ORGACARD  Alting , ORGA | GebDat.           01.09.1971           01.11.1983           07.05.1965           27.12.1973           11.02.1990           11.02.1990           14.11.1972 | Station 01<br>Station 01<br>Station 01<br>Station 01<br>Station 01<br>Station 01<br>Station 01<br>Station 01<br>Station 01 |

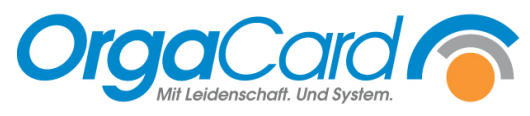

und suchen Sie den gewünschten Patienten aus. Mit Klick auf den Namen gelangen Sie zu den teilnehmerbezogenen Daten.

| tammnr. (<br>ufnr. (                                                                                                    | (1389593890048)                                                                                                    | Aufnahme 13.0                                                                                                    | 1.2014 Frühstück                                                                                                    | manuall                                                                                                    | 1                                                                                                    |                                                                                                    |
|----------------------------------------------------------------------------------------------------|----------------------------------------------------------------------------------------------------|----------------------------------------------------------------------------------------------------|----------------------------------------------------------------------------------------------------|----------------------------------------------------------------------------------------------------|----------------------------------------------------------------------------------------------------|----------------------------------------------------------------------------------------------------|
| (                                                                                                    | 13895938900481                                                                                                    | Entlassung                                                                                                    |                                                                                                    | Inanueli                                                                                                    | 20.11.2                                                                                                    | 016 10:10:27                                                                                       |
| THE PLACE .                                                                                                    | 01.12.1965 (54)                                                                                                    | Art                                                                                                    | Begleitnersor                                                                                                    | Guthaben                                                                                                    | 0.00 €                                                                                                    | 010 10:19:2/                                                                                       |
| inikb.                                                                                                    | Klinik                                                                                                    | Pflegeklasse                                                                                                    | Allgemein                                                                                                    | Sprache                                                                                                    | Deutsch                                                                                                    | I                                                                                                  |
| ation                                                                                                    | Station 01                                                                                                    | Pflegeklasse fes                                                                                                    | t 🗌                                                                                                    | PIN-Nr.                                                                                                    |                                                                                                    |                                                                                                    |
| mmer/Bett                                                                                                    | 103 2                                                                                                    | Portionsgröße                                                                                                    | Normal Portio                                                                                                    | on PIN-Nr. (ext.)                                                                                                   |                                                                                                    |                                                                                                    |
| chbereich                                                                                                    | DEFAULT-1                                                                                                    | Indiv. Portion                                                                                                    |                                                                                                    | Key<br>Barcode                                                                                                    |                                                                                                    |                                                                                                    |
| ewicht                                                                                                    | -                                                                                                    | Ernährungsbera                                                                                                    | tung                                                                                                    | RFID                                                                                                    |                                                                                                    |                                                                                                    |
| öße                                                                                                    | -                                                                                                    | Verzehrkontrolle                                                                                                    | e 🛷                                                                                                    | gesperrt                                                                                                    |                                                                                                    |                                                                                                    |
| II II                                                                                                    | —                                                                                                    | Mobilität                                                                                                    | gehfähig                                                                                                    | Qualitätssicheru                                                                                                    | ing                                                                                                    |                                                                                                    |
| Mail-                                                                                                    |                                                                                                    | genranig                                                                                                    | ✓ ★                                                                                                    | infektiös                                                                                                    |                                                                                                    |                                                                                                    |
| stform                                                                                                    | Abneig                                                                                                    | iungen                                                                                                    | •<br>Unverträglichkei                                                                                                    | ten Medikament                                                                                                    | e <b>7</b> 11                                                                                                    | bereitungsform                                                                                     |
| Entitle                                                                                                    | keine                                                                                                    |                                                                                                    | keine                                                                                                    | keine                                                                                                    | k                                                                                                    | eine                                                                                               |
| ollkost                                                                                                    | Kente                                                                                                    |                                                                                                    |                                                                                                    | Kente                                                                                                    | K                                                                                                    |                                                                                                    |
|                                                                                                    |                                                                                                    |                                                                                                    |                                                                                                    |                                                                                                    |                                                                                                    |                                                                                                    |
| egleitperso                                                                                                    | n(en)                                                                                                    |                                                                                                    |                                                                                                    |                                                                                                    |                                                                                                    |                                                                                                    |
| <b>gleitperso</b><br>Zusatzinforn                                                                                                    | n(en)<br>nation Tablettkart                                                                                                    | entext Subvent                                                                                                    | ionskennzeichen l                                                                                                    | Lieferadresse Rechn                                                                                                 | ungsadresse                                                                                                    | Telefon                                                                                            |
| zusatzinforn<br>Bankverbind                                                                                                    | n(en)<br>nation Tablettkarte                                                                                                    | entext Subvent                                                                                                    | ionskennzeichen l                                                                                                    | Lieferadresse Rechn                                                                                                 | ungsadresse                                                                                                    | Telefon                                                                                            |
| Zusatzinforn<br>Bankverbind                                                                                                    | n(en)<br>nation Tablettkart                                                                                                    | entext Subvent                                                                                                    | ionskennzeichen I                                                                                                    | Lieferadresse Rechni                                                                                                | ungsadresse                                                                                                    | Telefon                                                                                            |
| Zusatzinforn<br>Bankverbind<br>Zusatzinfor                                                                                                    | n(en)<br>Tablettkarte<br>lung<br>mation<br>Xandern                                                                                                    | entext Subvent                                                                                                    | ionskennzeichen I                                                                                                    | Lieferadresse Rechni                                                                                                | ungsadresse                                                                                                    | Telefon                                                                                            |
| Zusatzinforn<br>Bankverbind<br>Zusatzinforn<br>Neu                                                                                                    | n(en)<br>Tablettkarte<br>lung<br>Tablettkarte<br>Titel                                                                                                    | Nachname                                                                                                    | ionskennzeichen l                                                                                                    | Vorname                                                                                                    | ungsadresse                                                                                                    | Telefon<br>aktualisieren                                                                           |
| Zusatzinforn<br>Bankverbind<br>Zusetzinfor                                                                                                    | n(en)<br>Tablettkarte<br>lung<br>Fination<br>Titel                                                                                                    | Nachname<br>Hofstetter                                                                                                    | ionskennzeichen L                                                                                                    | Vorname<br>Bärbel                                                                                                   | ungsadresse                                                                                                    | Telefon<br>aktualisieren                                                                           |
| Zusatzinforn<br>Bankverbind<br>Zusatzinfor<br>Neu                                                                                                    | n(en)<br>Tablettkarte<br>lung<br>Mation<br>Xindern<br>Titel<br>(1389593890048)                                                                                                    | Nachname<br>Vachname<br>Aufnahn                                                                                                    | ionskennzeichen L                                                                                                    | Lieferadresse Rechni<br>Vorname<br>Bärbel<br>Frühstück T                                                            | ungsadresse                                                                                                    | Telefon aktualisieren                                                                              |
| zusatzinforn<br>Bankverbind<br>Zusatzinfor<br>Neu<br>Neu                                                                                                    | n(en)<br>Tablettkarts<br>lung<br>Mation<br>Xitel<br>(1389593890048)<br>(1389593890048)                                                                                                    | Nachname<br>Hofstetter<br>Aufnahn<br>Entlassu                                                                                                    | ionskennzeichen L                                                                                                    | Vorname<br>Bärbel<br>Frühstück T                                                                                    | ungsadresse                                                                                                    | Telefon<br>aktualisieren<br>                                                                       |
| zusatzinforn<br>Bankverbind<br>Zusatzinfor<br>Neu<br>Neu<br>tammnr.<br>ufnr.                                                                                                    | n(en)<br>Tablettkarta<br>lung<br>Mation<br>Nation<br>Nation<br>Titel<br>(1389593890048)<br>(1389593890048)<br>(1389593890048)                                                                   | Nachname<br>V Hofstetter<br>Aufnahn<br>Entlassu                                                                                                    | ionskennzeichen L<br>ne 13.01.2014<br>ing                                                                                                    | Vorname<br>Bärbel                                                                                                   | manuell<br>letzte                                                                                                    | Telefon         aktualisieren         Ø         30.11.2016 18:19:27                                |
| zusatzinforn<br>Bankverbind<br>Zusatzinfor<br>Neu<br>Neu<br>tammnr.<br>ufnr.<br>ebDat.                                                                                              | n(en)<br>Tablettkartu<br>lung<br>Tablettkartu<br>lung<br>Titel<br>(1389593890048)<br>(1389593890048)<br>01.12.1965<br>Klinik                                                                    | Nachname           Nachname           Image: Nachname           Image: Nachname | ionskennzeichen L<br>ne 13.01.2014<br>ing Beg                                                                                                    | Vorname<br>Bärbel<br>Frühstück V<br>Frühstück V                                                                     | manuell<br>letzte<br>Sprache                                                                                                    | Telefon         aktualisieren         Ø         30.11.2016 18:19:27         0,00 €         Dautech |
| zusatzinforn<br>Bankverbind<br>Zusatzinforn<br>Neu<br>Neu<br>tammnr.<br>ufnr.<br>ebDat.<br>inikb.<br>tation                                                                         | n(en) Tablettkarta Iung Tablettkarta Iung Titel (1389593890048) (1389593890048) 01.12.1965 Klinik Statics 21                                                                                    | Nachname Nachname Hofstetter Aufnahn Entlassu Art Pflegekli Pflegekli                                                                                                    | ne 13.01.2014<br>ng Beg<br>asse Allg                                                                                                    | Vorname<br>Bärbel<br>Frühstück<br>Frühstück<br>emein<br>Vorname                                                     | manuell<br>letzte<br>Guthaben<br>Sprache<br>PIN-Nr                                                                                          | Telefon<br>aktualisieren<br>30.11.2016 18:19:27<br>0,00 €<br>Deutsch                               |
| zusatzinforn<br>Bankverbind<br>Zusatzinforn<br>Neu<br>Neu<br>tammnr.<br>ufnr.<br>ebDat.<br>iinikb.<br>tation                                                                        | n(en)<br>Tablettkarts<br>lung<br>Tablettkarts<br>Titel<br>(1389593890048)<br>(1389593890048)<br>01.12.1965<br>Klinik<br>Station 01                                                              | Nachname<br>V Hofstetter<br>Aufnahn<br>Entlassu<br>Art<br>V Pflegekla<br>V Pflegekla                                                                                                    | ionskennzeichen ι<br>ne 13.01.2014<br>ing<br>asse Allg<br>asse fest                                                                                                    | Vorname<br>Bärbel<br>Frühstück V<br>leitperson V<br>emein V                                                         | manuell<br>letzte<br>Guthaben<br>Sprache<br>PIN-Nr.                                                                                         | Telefon aktualisieren  30.11.2016 18:19:27 0,00 € Deutsch                                          |
| zusatzinforn<br>Bankverbind<br>Zusatzinforn<br>Neu<br>Neu<br>tammnr.<br>ufnr.<br>ebDat.<br>iinikb.<br>tation<br>mmer/Bett                                                           | n(en)<br>Tablettkarts<br>lung<br>mation<br>Xindern<br>Titel<br>(1389593890048)<br>(1389593890048)<br>01.12.1965<br>Klinik<br>Station 01<br>103 V Z                                              | Nachname<br>Hofstetter<br>Aufnahn<br>Entlassu<br>Art<br>Pflegekla<br>Pflegekla<br>2 Portions                                                                                                    | ionskennzeichen L<br>ne 13.01.2014<br>ing<br>asse Allgr<br>asse fest<br>größe                                                                                                    | Vorname<br>Bärbel<br>Frühstück T<br>Frühstück T<br>leitperson T<br>emein T                                          | manuell<br>letzte<br>Guthaben<br>Sprache<br>PIN-Nr. (ext.)                                                                                  | Telefon         aktualisieren         Ø         30.11.2016 18:19:27         0,00 €         Deutsch |
| agleitperso<br>Zusatzinform<br>Bankverbind<br>Zusatzinfor<br>Neu<br>Neu<br>ammnr.<br>ufnr.<br>ebDat.<br>inikb.<br>tation<br>mmer/Bett<br>uchbereich                                 | n(en)<br>Tablettkarts<br>lung<br>Tablettkarts<br>Titel<br>(1389593890048)<br>(1389593890048)<br>(1389593890048)<br>01.12.1965<br>Klinik<br>Station 01<br>103 V X                                | Nachname<br>Hofstetter<br>Aufnahn<br>Entlassu<br>Art<br>Pflegekla<br>Pflegekla<br>Portions<br>Indiv Pr<br>Frnähru                                                                                                    | ionskennzeichen L<br>ne 13.01.2014<br>ing Beg<br>asse Allgr<br>asse fest I<br>größe Norr                                                                                                    | Vorname<br>Bärbel<br>Frühstück<br>Frühstück<br>leitperson<br>emein<br>Mal Portion<br>Vorname                        | manuell<br>letzte<br>Guthaben<br>Sprache<br>PIN-Nr. (ext.)<br>Key                                                                           | Telefon                                                                                            |
| agleitperso<br>Zusatzinform<br>Bankverbind<br>Zusatzinfor<br>Neu<br>Neu<br>ammnr.<br>ufnr.<br>ebDat.<br>inikb.<br>cation<br>mmer/Bett<br>achbereich<br>eschlecht                    | n(en)<br>Tablettkarts<br>lung<br>Tablettkarts<br>lung<br>Titel<br>(1389593890048)<br>(1389593890048)<br>(1389593890048)<br>01.12.1965<br>Klinik<br>Station 01<br>103 V<br>DEFAULT-1<br>Weiblich | Nachname<br>V Hofstetter<br>Aufnahn<br>Entlassu<br>Art<br>Pflegekla<br>V Pflegekla<br>V Pflegekla<br>V Przehr                                                                                                    | ionskennzeichen L<br>ne 13.01.2014<br>ing Beg<br>asse Allgr<br>asse fest I<br>größe Norr<br>sction I<br>ngsberatung I                                                                                                    | Vorname<br>Bärbel<br>Frühstück T<br>Ieitperson T<br>emein T<br>mal Portion T                                        | manuell<br>letzte<br>Guthaben<br>Sprache<br>PIN-Nr. (ext.)<br>Key<br>Barcode                                                                | Telefon  aktualisieren  30.11.2016 18:19:27  0,00 €  Deutsch                                       |
| agleitperso<br>Zusatzinform<br>Bankverbind<br>Zusatzinfor<br>Neu<br>Neu<br>tammnr.<br>ufnr.<br>ebDat.<br>inikb.<br>cation<br>mmer/Bett<br>uchbereich<br>eschlecht<br>ewicht         | n(en)<br>Tablettkarts<br>lung<br>Tablettkarts<br>lung<br>Titel<br>(1389593890048)<br>(1389593890048)<br>(1389593890048)<br>01.12.1965<br>Klinik<br>Station 01<br>103 V<br>DEFAULT-1<br>Weiblich | Nachname<br>▼ Hofstetter<br>Aufnahn Entlassu<br>Art<br>Pflegekla<br>2 Portions<br>↓ Indiv Pc Ernähru<br>Verzehrl<br>kg                                                                                                    | ionskennzeichen L<br>ionskennzeichen L<br>ine 13.01.2014<br>ing Beg<br>asse Allgr<br>asse fest I<br>größe Norr<br>softion I<br>ngsberatung I<br>kontrolle I                                                                                                    | Vorname<br>Bärbel<br>Frühstück V<br>Ieitperson V<br>emein V<br>mal Portion V                                        | manuell<br>letzte<br>Guthaben<br>Sprache<br>PIN-Nr.<br>PIN-Nr. (ext.)<br>Key<br>Barcode<br>RFID<br>gespert*                                 | Telefon  aktualisieren  30.11.2016 18:19:27  0,00 €  Deutsch                                       |
| agleitperso<br>Zusatzinform<br>Bankverbind<br>Zusatzinfor<br>Neu<br>Neu<br>tammnr.<br>ufnr.<br>ebDat.<br>inikb.<br>tation<br>mmer/Bett<br>achbereich<br>eschlecht<br>ewicht<br>röße | n(en) Tablettkart  Iung Tablettkart  Iung Titel (1389593890048) (1389593890048) 01.12.1965 Klinik Station 01 103  EFAULT-1 Weiblich                                                             | Nachname<br>▼ Hofstetter<br>Aufnahn Entlassu<br>Art<br>Pflegekli<br>▼ Pflegekli<br>2 Portions<br>▼ Indiv Pr<br>Ernähru<br>Verzehrl<br>kg Mobilität<br>cm ehfäbir                                                                                                    | ionskennzeichen L<br>ionskennzeichen L<br>ine 13.01.2014<br>ing Beg<br>asse Allgr<br>asse fest I<br>größe Norr<br>ortion I<br>ngsberatung I<br>kontrolle I<br>geht                                                                                                    | Lieferadresse Rechni<br>Vorname<br>Bärbel<br>Frühstück V<br>Frühstück V<br>leitperson V<br>emein V<br>mal Portion V | manuell<br>letzte<br>Guthaben<br>Sprache<br>PIN-Nr.<br>PIN-Nr. (ext.)<br>Key<br>Barcode<br>RFID<br>gesperrt                                 | Telefon  aktualisieren  30.11.2016 18:19:27  0,00 €  Deutsch                                       |
| 2usatzinfor<br>Bankverbind<br>2usatzinfor<br>Neu<br>Neu<br>ammnr.<br>Jfnr.<br>abDat.<br>inikb.<br>ation<br>mmer/Bett<br>ichbereich<br>eschlecht<br>wicht<br>röße<br>Mail-Adress     | n(en) Tablettkarta Iung Tablettkarta Iung Titel (1389593890048) (1389593890048) 01.12.1965 Klinik Station 01 103 V                                                                              | Nachname<br>V Hofstetter<br>Aufnahn<br>Entlassu<br>Art<br>Pflegekla<br>V Pflegekla<br>2 Portions<br>V Indiv Pc<br>Ernähru<br>kg Mobilität<br>cm gehfähig<br>Befragu                                                                                                    | ionskennzeichen L<br>ionskennzeichen L<br>ionskenzeichen L<br>ionskenzeichen L<br>ionskenzeichen | Lieferadresse Rechni<br>Vorname<br>Bärbel<br>Frühstück V<br>Frühstück V<br>leitperson V<br>emein V<br>mal Portion V | manuell<br>letzte<br>Guthaben<br>Sprache<br>PIN-Nr.<br>PIN-Nr. (ext.)<br>Key<br>Barcode<br>RFID<br>gesperrt<br>Qualitätssicher<br>infektiös | Telefon  aktualisieren  30.11.2016 18:19:27  0,00 €  Deutsch                                       |

Über den Button "Ändern" bekommen Sie die Möglichkeit, sofern Sie berechtigt sind, bei dem Feld Ernährungsberatung einen Haken zu setzen. Danach "Speichern" nicht vergessen!

Unter Berichtswesen ist es möglich bei nachstehenden Berichten, Patienten mit dem ERB-Haken zu filtern:

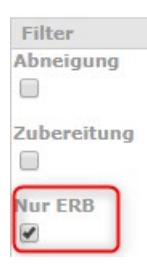

ERB = Ernährungsberatung

a) Teilnehmerzuordnung

| atum/Uhrzeit  | 10.11.2020 / 12:56 |             |              |             |            | Seite       |
|---------------|--------------------|-------------|--------------|-------------|------------|-------------|
| Station 01    |                    |             |              |             |            |             |
|               |                    |             |              |             |            |             |
| Name/Vorname  |                    |             | Geburtsdatum | Aufnahme    | Entlassung | Zimmer/Bet  |
| Hofstetter, B | ärbel              |             | 01.12.65     | 13.01.14    |            | 103 / 2     |
| Frühstück     |                    |             |              |             |            |             |
| K             | ostformen          | Abneigungen | Zuber        | eitungsform | Unverträ   | glichkeiten |
|               | Vollkost           | -           |              | -           |            | -           |
|               |                    |             |              |             |            |             |

Teilnehmerzuordnung

#### b) Pendelliste

|                    | F                  | Pendelliste |                                      |                |             |
|--------------------|--------------------|-------------|--------------------------------------|----------------|-------------|
| Datum/Uhrzeit      | 10.11.2020 / 12:59 |             |                                      |                | Seite 1     |
|                    |                    | Station 01  |                                      |                |             |
| Name/Vorname       | Aufnr.             | Zimmer/Bett |                                      | Kostform       | ien         |
| Hofstetter, Bärbel | (1389593890048)    | 103 / 2     | Nüchtern                             | FMA            | Mittagessen |
| Notizen            |                    |             | Entlassung<br>Verlegung<br>Sonstiges | F M A<br>F M A | Volikost    |

#### c) Bestellliste

| Datum/Uhrz | eit 10.11.2020 | ) / 13:01    |                    |       | Seite 1      |
|------------|----------------|--------------|--------------------|-------|--------------|
|            |                | [Zir         | nmer] Station 01   |       |              |
|            |                |              | 10.11.2020         |       |              |
|            |                |              |                    |       |              |
| Hofstette  | r, Bärbel      |              | Station 01         | 103   | 2            |
| Mittagess  | en             |              |                    |       |              |
| 1 V        | ollkost Menü   | 1 Maissuppe  | 1 Kasslersteak     | 1     | Pikante Soße |
| 1          | Kartoffelbrei  | 1 Sauerkraut | 1 Mandarinenquarks | peise |              |

**Bestellliste** 

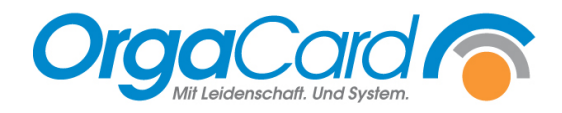

# Einstellungen Konfigurationsmanager

- 1) User (z.B.Kueche), welche den ERB Haken nutzen dürfen, müssen wie folgt konfiguriert werden:
  - a) Unter Benutzer muss das Benutzerprofil angepasst werden:

| KUECHE<br>Berichtswesen (Web)<br>Konferenzmanagement<br>Küchensteuerung<br>Küchensteuerung<br>Küchens |             |                                                                                     |
|----------------------------------------------------------------------------------------------------|-------------|-------------------------------------------------------------------------------------|
| profile.unitmanager.nutritionconsultation                                                                                                    | Ja 🚺        | Änderungen für Verpflegungsteilnehmer mit Kennzeichen "Ernährungsberatung" zulassen |
|                                                                                                    |             |                                                                                     |
| profile.participantmanager.nutritionconsultation                                                                                                    | Ja <b>2</b> | Änderungen für Verpflegungsteilnehmer mit Kennzeichen "Ernährungsberatung" zulassen |

b) Unter Benutzerrechte muss die jeweilige "Rolle" angepasst werden:

| Einstellungen           | *     | 0              | Manager-Eigenschaft ändern: Löso | ihen):      |                        |                                  |
|-------------------------|-------|----------------|----------------------------------|-------------|------------------------|----------------------------------|
| Benutzer                |       | <b>U</b>       | Rollenname                       | ist Manager | Anwendung              | Funktionsname                    |
| Mobile Geräte           |       | Benutzer:      | Benutzer                         |             | Zelortverwaltung       | Belegungsliste                   |
| A Sustankasfinusting    |       | Destaura       | - CS_Rolle                       |             | Stationsbedarf         | nicht zugeordnet                 |
| Systemkonriguration     |       | Benutzemame    | - DispositionAdmin               |             | Teilnehmerverwaltung   | Tischzuordnung                   |
| Benutzerrechte          |       |                | Etem                             |             | Benchtswesen           | Wochenübersicht                  |
| Scheduler-Tasks         |       | MUSTER         | ☐ Kiosk                          |             | Schülerverpflegung     | ✓ Ale                            |
|                         |       | U_VORLAGE      | ☐ KonferenzAdmin                 |             | Multifunktionsterminal | Favoriten                        |
| Zuordn. Benutzergrupp   | en zu | BEDCLEAN       | KonferenzBenutzer                |             | Menü-Assistent         | Promotion                        |
| Reportvariancen         |       | BEDSIDESYS     | KonferenzBechnungswesen          |             | CONFERENCE             | Top Ten                          |
|                         |       |                | ✓ Kueche                         |             | DISPOSITION            | ✓ Übersicht                      |
| Neu Ändern Löschen      | ×     | BEW_T2         | Manager                          | X           | MIRAMASTER             | Abneigung                        |
| incu, muchiny concinent |       | BEWATEC        | MiraMasterAdmin                  |             | PTSMASTERDATA          | Abwesenheit                      |
|                         | ~     | L CP           | Poweruser                        |             | SERVICEDISPO           | Abwesenheit mehrerer Patienten   |
| Update                  | *     | DK             | PtsMasterAdmin                   |             | WOUNDDOCUMENTATION     | Abwesenheitsdialog               |
|                         |       | EXTERN         | WAdmin                           |             |                        | Adressdaten                      |
| Datenbank               | *     | □ FB           | WBenutzer                        |             |                        | Anderung des Guthabens           |
|                         |       | L FP           |                                  |             |                        | Aufenthaltsort Bett              |
| Anmeldung               | *     | KGR            |                                  |             |                        | Aufenthaltsort Station           |
|                         |       | L KIOSK        |                                  |             |                        | Aufenthaltsort Zimmer            |
| Sie sind angemeldet als | s:    |                |                                  |             |                        | Aufnahmezeitpunkt                |
| occonfig                |       | Пкк            |                                  |             |                        | Bankverbindung                   |
| an der Datenbank        |       | L KM           |                                  |             |                        | Barcode                          |
| an der Datenbank.       |       | KUECHE         | _                                |             |                        | Begleitpersonen anlegen          |
| OCONE                   |       | L MF           |                                  |             |                        | Begleitpersonen entlassen        |
|                         |       | MITARBEITER001 |                                  |             |                        | Belegung                         |
| für Mandant:            |       | MITARBEITER002 |                                  |             |                        | Entlassungszeitpunkt             |
| DEFAULT                 |       |                |                                  |             |                        | Emährungsberatung                |
| 00 Varian 11            | 2.02  | OCCONFIG       |                                  |             |                        | Fachbereich                      |
| De-version: 11          | 3,03  | OCService      |                                  |             |                        | Geburtsdatum                     |
| Profil übernrüfen       |       | OCSYSTEM       |                                  |             |                        | individuallar Tablatik attactast |

- User (z.B. Service), welche den ERB- Haken <u>NICHT</u> nutzen d
  ürfen, m
  üssen wie folgt konfiguriert werden:
  - a) Unter Benutzer muss das Benutzerprofil angepasst werden:

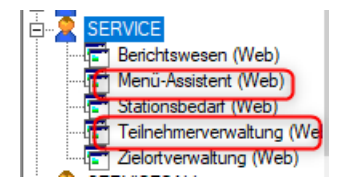

| profile.unitmanager.nutritionconsultation Nein        | Änderungen für Verpflegungsteilnehmer mit Kennzeichen "Ernährungsberatung" zulassen |
|-------------------------------------------------------|-------------------------------------------------------------------------------------|
|                                                       |                                                                                     |
| profile.participantmanager.nutritionconsultation Nein | Änderungen für Verpflegungsteilnehmer mit Kennzeichen "Ernährungsberatung" zulassen |

- → Bei den genannten Parametern handelt es sich um optionale Parameter, die ggf. dem Profil erst noch zugefügt werden müssen
  - b) Unter Benutzerrechte muss die jeweilige "Rolle" angepasst werden:

| Einstellungen *            | <u>w</u>       | Berechtigungen für Benutzer b | earbeiten              |                                 |
|----------------------------|----------------|-------------------------------|------------------------|---------------------------------|
| Benutzer                   | <b>(</b>       | Rollen zuordnen               |                        |                                 |
| 📸 Mobile Geräte            | Benutzer:      | Rollen:                       | Anwendungen:           | Funktionen:                     |
| Systemkonfiguration        | Benutzemame    | Rollenname                    | Anwendung              | Funktionsname                   |
| Benutzerrechte             | BEDSIDE        | Benutzer                      | Zielortverwaltung      | ✓ Belegungsliste                |
|                            | MUSTER         | CS Rolle                      | Stationsbedarf         | nicht zugeordnet                |
| Scheduler-Tasks            | VORLAGE        | Disposition Admin             | Teilnehmerverwaltung   | ✓ Tischzuordnung                |
| Zuordn. Benutzergruppen zu | BEDCLEAN       | Eltern                        | Bertchtswesen          | Wochenübersicht                 |
| Reportvarianten            | BEDSIDESYS     | L Kiosk                       | Schülerverpflegung     | Ale                             |
|                            | BEW_T1         | ✓ KonferenzAdmin              | Multifunktionsterminal | ✓ Favoriten                     |
|                            | BEW_T2         | ✓ KonferenzBenutzer           | Menü-Assistent         | Promotion                       |
| Neu, Andern, Löschen 🛛 🎽   | BEWATEC        | ✓ KonferenzRechnungswesen     | BEDSIDE                | ✓ TopTen                        |
|                            | CP             | Kueche                        | CFGMGR                 | Ubersicht                       |
| Update ¥                   | DK             | Manager                       | CONFERENCE             | Abneigung                       |
|                            | EXTERN         | MiraMasterAdmin               | DASHBOARD              | Abwesenheit                     |
| Datenbank ≯                | □ FB           | ✓ Poweruser                   | DBUPDATE               | Abwesenheit mehrerer Patienten  |
|                            | □ FP           | ✓ PtsMasterAdmin              | DISPOSITION            | Abwesenheitsdialog              |
| Anmeldung 🛠                | KGR            | WAdmin WAdmin                 | MCLINK                 | Adressdaten                     |
|                            | I KIOSK        | WBenutzer                     | MIRAMASTER             | Anderung des Guthabens          |
| Sie sind angemeldet als:   | L KIOSKADMIN   |                               | MOBILECLIENT           | Aufenthaltsort Bett             |
| occonfig                   | ПКК            |                               | MWMASTERDATA           | Aufenthaltsort Station          |
|                            | □ KM           |                               | PTSMASTERDATA          | Aufenthaltsort Zimmer           |
| an der Datenbank:          | L KUECHE       |                               | SERVICECLIENT          | Aufnahmezeitpunkt               |
| OCONE                      | □ MF           |                               | SERVICEDISPO           | Bankverbindung                  |
| OCONE                      | MITARBEITER001 |                               | TABLETADMIN            | ✓ Barcode                       |
| für Mandant:               | MITARBEITER002 |                               | TEMPMANAGEMENT         | Begleitpersonen anlegen         |
| DEFAULT                    | □ oC           |                               | TRANSPORT T            | Begleitpersonen entlassen       |
| DEFAULT                    | OCCONFIG       |                               | WOUNDDOCUMENTATION     | Relegung                        |
| DB-Version: 113,03         | OCService      |                               |                        | Entlassungszeitpunkt            |
| Profil überprüfen          | CCSYSTEM       |                               |                        | Emährungsberatung               |
|                            | ORGACARD       |                               |                        | Fachbereich                     |
| Anmeldeinformationen:      | PRODMONITOR    |                               |                        | Geburtsdatum                    |
|                            | PS             |                               |                        | individueller Tablettkartentext |
|                            | SERVICE        |                               |                        | Kostform                        |
|                            | SERVICECALL    |                               |                        | Kostformübersicht               |

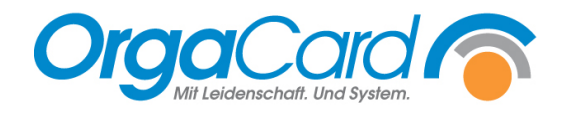

## → Zusatz:

Grundsätzlich werden in der BlueApp alle Patienten der ausgewählten Stationen angezeigt. Über die Filtereinstellung lässt sich einschränken, dass nur Patienten mit einem ERB-Haken angezeigt werden.

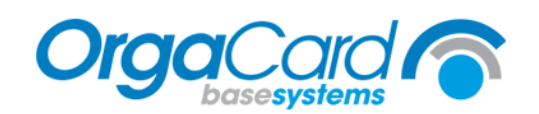

Die Liefertage des Stationsbedarfes sind:

Dienstag und Donnerstag

Die Bestelluhrzeiten sind:

Frühstück: 05:00 Mittagessen: 10:30 Abendessen: 14:00

Zugänge erhalten eine Mahlzeit bis:

Frühstück: 08:00 Mittagessen: 13:00 Abendessen: 17:30

Telefon Küchenleitung:01234 - 98765

Telefon Diätassistent(in):01234 - 56789

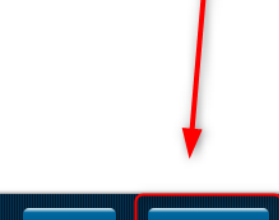

| News | Ţ | Filter |
|------|---|--------|
|      |   |        |

| $device. {\it synchronization. transfer. nutritional. consulting. not}$ | Nein | Web: nur Verpflegungsteilnehmer OHNE Kennzeichnung Ernährungsberatung übertragen (PATIENT.ERB = 0) |
|-------------------------------------------------------------------------|------|----------------------------------------------------------------------------------------------------|
| device.synchronization.transfer.nutritional.consulting.only             | Nein | Nur Verpflegungsteilnehmer MIT Kennzeichnung Ernährungsberatung übertragen (PATIENT.ERB = 1)       |

Steht der Ernährungsberatung Filter auf "aus", werden alle Patienten angezeigt Steht der Ernährungsberatung Filter auf "an", werden nur die Essensteilnehmer mit dem ERB-Haken angezeigt:

| Loschen                   | Fertig |
|---------------------------|--------|
| ALLGEMEIN                 |        |
| unvollständige Bestellung | 0      |
| Ernährungsberatung        |        |
| heutiger Zugang           | 0      |
| STATION                   |        |
| Station 01                | 0      |

OrgaCard Siemantel & Alt GmbH Industriestraße 24 91126 Rednitzhembach Tel.: +49(0)9122/1809-0 Fax: +49(0)9122/1809-52 E-Mail: kontakt@orgacard.de Web: www.orgacard.de

© Copyright 2020 by OrgaCard Siemantel & Alt GmbH

Änderungen vorbehalten.

Dieses Dokument ist urheberrechtlich geschützt. Der Inhalt darf weder ganz noch teilweise ohne vorherige Genehmigung des Rechtsinhabers vervielfältigt oder reproduziert werden.